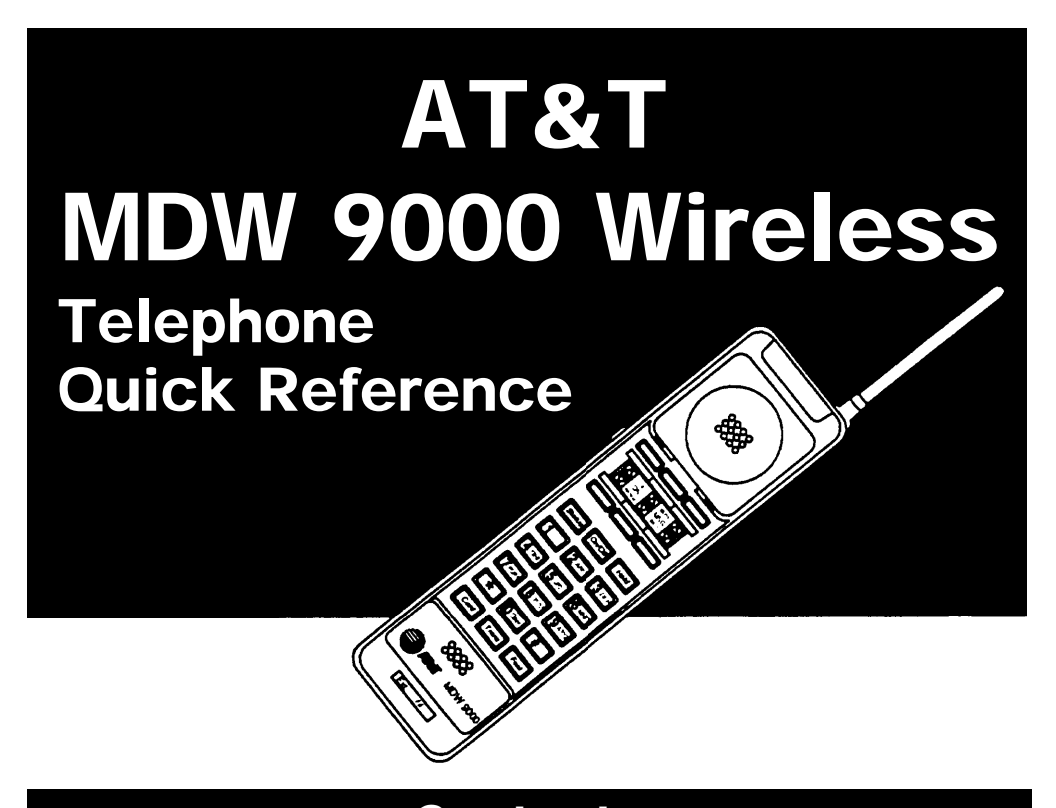

| Contents                 |       |
|--------------------------|-------|
| Handset Controls         | 1     |
| Handset Display          | 2     |
| Line Status Indicators   | 2     |
| Call Alerter             | 2     |
| Charging Cradle Controls | 3     |
| Troubleshooting          | 4-9   |
| Wireless Test Mode       | 10-11 |
| MDW 9000 Compatibility   | 12-17 |

Remember to press the [<u>On/Off</u>] button to turn on your wireless phone before pressing any other button.

### Help!

If you need assistance when using your wireless phone with a PARTNER, MERLIN, or MERLIN LEGEND system in the continental U.S., call 1 800 628-2888. For all other systems, follow the procedure you normally use to get support for your communications system. Outside the continental U.S., contact your AT&T Representative or local Authorized Dealer.

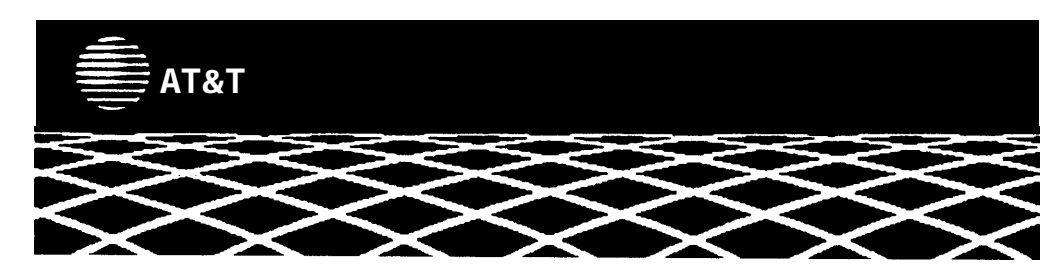

#### **Handset Controls**

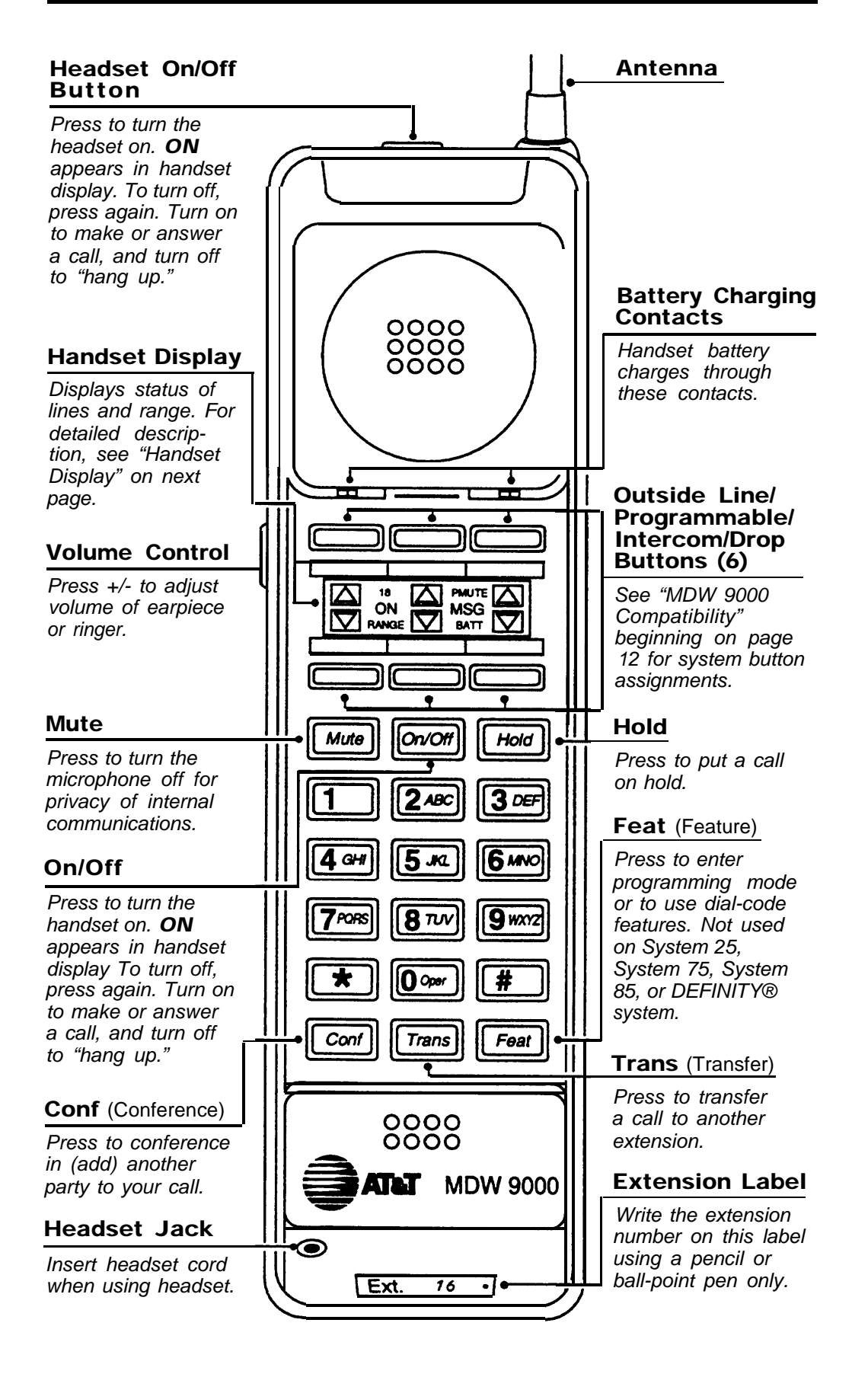

### Handset Display

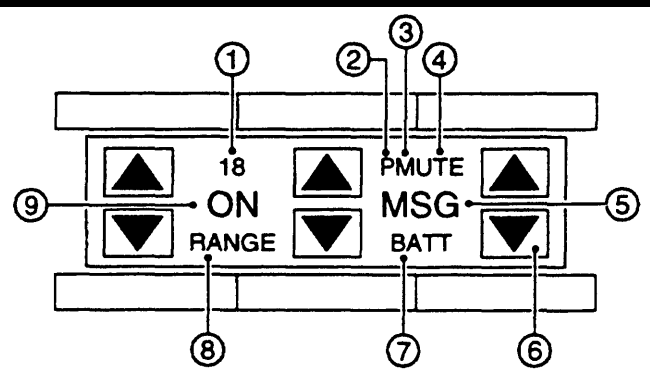

- **18** indicates Local Test Mode; **1** through **10** are used in Wireless Test Mode.
- ② **P** indicates programming mode.
- ③ MUTE indicates handset microphone is turned off after pressing [<u>Mute</u>].
- ④ **T** indicates handset is in Wireless Test Mode.
- (5) MSG indicates a message has been deposited in your voice mailbox.
- 6 Line Status Indicators. See below.
- BATT indicates low battery voltage, Handset also emits 2 beeps. See "Troubleshooting" for more information.
- (8) RANGE indicates handset is out of range or almost out of range. Handset also beeps. See "Troubleshooting" for more information.
- (9) **ON** indicates handset has been turned on after pressing [<u>On/Off</u>].

### **Line Status Indicators**

There are six line status indicators; each one corresponds to a specific outside line/programmable/intercom/drop button, The indicators show either a triangle or a rectangle, signifying activity as follows:

#### **PARTNER Systems**

**Arrow** ( $\blacktriangle$  or  $\blacktriangledown$ ) indicates activity at YOUR extension.

**Rectangle** () indicates activity at ANOTHER extension.

#### All Other Systems

**Rectangle** () indicates activity at YOUR extension.

**Arrow** ( $\blacktriangle$  or  $\blacktriangledown$ ) indicates activity at ANOTHER extension.

### **Call Alerter**

If a call comes in while the phone is idle, the handset rings. If you are already on a call, the handset chirps.

### **Charging Cradle Controls**

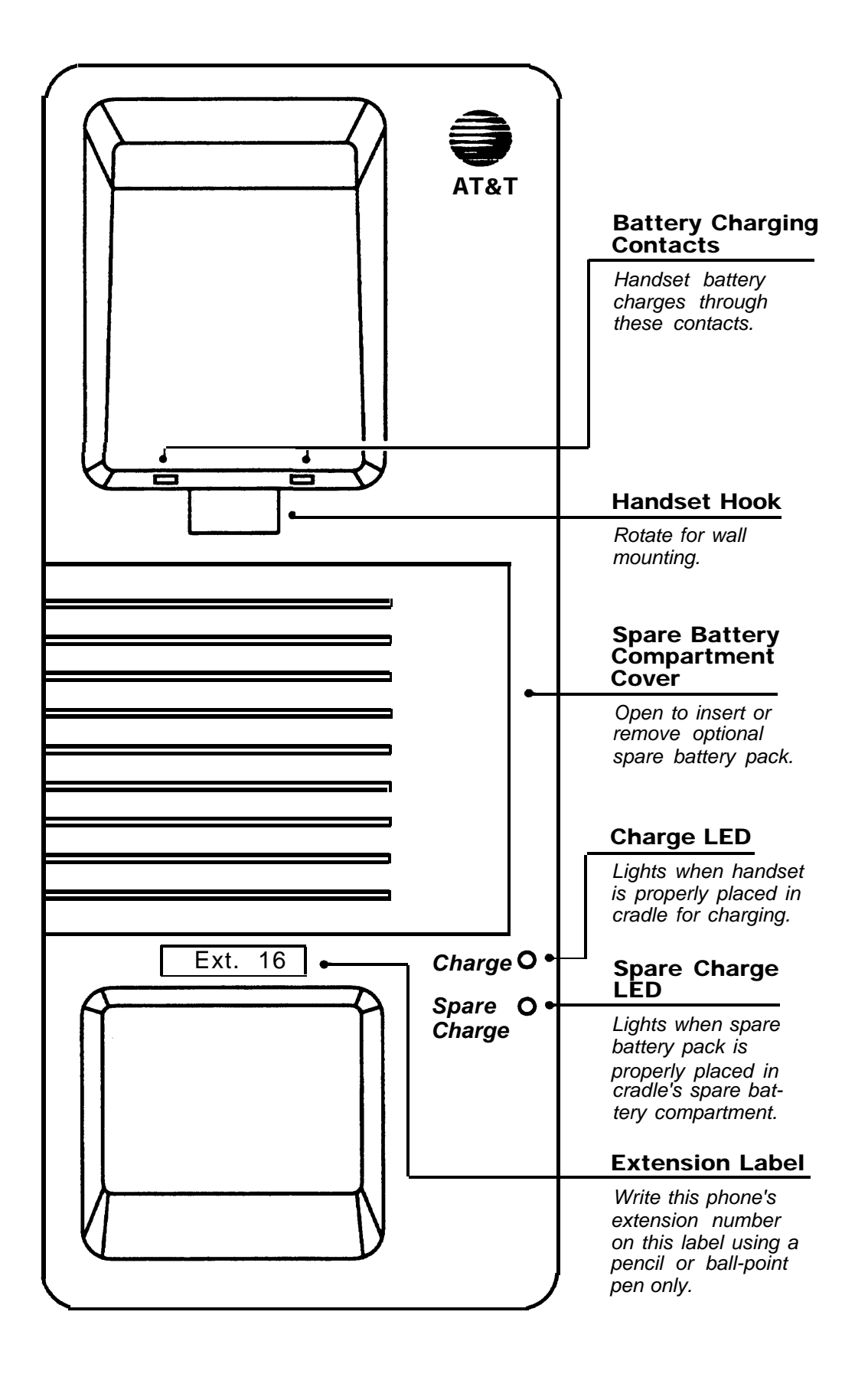

If you have a problem with your wireless phone, you may be able to solve it by following the procedures listed here. If you cannot resolve a problem using these procedures, call for help as described on the front panel of this Quick Reference.

| Symptom                                                                                                    | Possible Causes                                 | Possible Solutions                                                                                                    |
|----------------------------------------------------------------------------------------------------|-------------------------------------------------|----------------------------------------------------------------------------------------------------|
| After plugging the<br>radio module or<br>carrier assembly into<br>an electrical outlet,<br>the radio module's<br><b>POWER</b> LED does<br>not light.<br>For single radio module<br>installations only:<br>• Radio module is plugged<br>into an electrical outlet<br>controlled by a switch.<br>• Radio module's power<br>cord is not inserted<br>properly. |                                                 | <ul> <li>Plug the radio module's power cord into an outlet not controlled by a switch.</li> <li>Unplug the radio module's AC adapter from the electrical outlet.</li> </ul>      |
|                                                                                                    | h.ch.cr.ì                                       | Disconnect then carefully<br>re-insert the power cord<br>into the left side of the<br>radio module. Plug the<br>radio module's AC adapter<br>back into the electrical<br>outlet. |
|                                                                                                    | Radio module's power<br>cord is defective.      | ■ Call for help.*                                                                                                    |
|                                                                                                    | For carrier assembly<br>installations:          |                                                                                                    |
|                                                                                                    | Radio module is<br>inoperable.                  | ■ Call for help.*                                                                                                    |
| After plugging the<br>radio module or<br>carrier assembly into<br>an electrical outlet,<br>the <b>PASS</b> LED does<br>not light.                                                                                                    | Radio module or carrier assembly is inoperable. | Call for help.*                                                                                                    |

\* See front panel of this Quick Reference.

| Symptom                                                                                                    | Possible Causes                                                                        | Possible Solutions                                                                                                    |
|----------------------------------------------------------------------------------------------------|----------------------------------------------------------------------------------------|----------------------------------------------------------------------------------------------------|
| After pressing<br>[ <u>On/Off</u> ], dial tone is<br>not heard and hand-<br>set display does not<br>show anything. | Battery is not charged sufficiently.                                                   | Place handset in charging<br>cradle for 12 hours. Or, if<br>you have a fully charged<br>(14 hours) spare battery,<br>use it to replace the battery<br>in the handset.                                                                                                    |
|                                                                                                    | Handset is out of range of<br>its matching radio module.                               | Move the handset closer to the radio module.                                                                                                    |
|                                                                                                    | Telephone line cord is not<br>plugged into the radio<br>module.                        | Plug the telephone line<br>cord into the radio module.                                                                                                    |
| After pressing [ <u>On/Off</u> ],<br>dial tone is not heard                                                        | There is no battery in the handset.                                                    | ■ Insert battery in handset.                                                                                                    |
| on the radio module does not light.                                                                                | Battery is not inserted<br>properly in handset.                                        | Make sure battery is inserted<br>properly in handset.                                                                                                    |
|                                                                                                    | <ul> <li>Battery is not charged<br/>sufficiently.</li> </ul>                           | Place handset in charging<br>cradle for 12 hours. Or, if<br>you have a fully charged<br>(14 hours) spare battery,<br>use it to replace the<br>battery in the handset.                                                                                                    |
|                                                                                                    | Handset is out of range of<br>its matching radio module.                               | Move the handset closer to the radio module.                                                                                                    |
|                                                                                                    | There is interference from<br>another electrical device<br>(microwave) or metal walls. | Remove electrical device<br>causing interference or move<br>handset to another location.                                                                                                    |
| <b>BATT</b> appears in the handset display.                                                                        | Battery requires recharging.                                                           | <ul> <li>You have 1-2 minutes of talk time left. Either:</li> <li>Complete your call, turn the handset off, and recharge the battery (12 hours).</li> <li>If you have a fully charged (14 hours) spare battery, place your call on Hold. Swap the batteries. Wait 6 to 10 seconds, then turn the handset on and proceed as you would for any call placed on Hold.</li> </ul> |

| Symptom                                                                                                    | Possible Causes                                                                       | Possible Solutions                                                                                                    |
|----------------------------------------------------------------------------------------------------|---------------------------------------------------------------------------------------|----------------------------------------------------------------------------------------------------|
| You can hear the<br>party on the other<br>end, but they cannot<br>hear you. <b>MUTE</b><br>appears in the hand-<br>set display.             | The [ <u><i>Mute</i></u> ] button was pressed inadvertently.                          | Press [ <u>Mute]</u> again to turn<br>off the mute feature.                                                                                                    |
| Charge LED on<br>charging cradle<br>does not light when<br>handset is placed<br>in charging cradle.                                         | Handset is not seated<br>properly in charging<br>cradle.                              | Make sure handset is<br>seated properly in charg-<br>ing cradle. Also check<br>that there are no obstruc-<br>tions on the handset or<br>charging cradle contacts.<br>Try cleaning contacts with<br>a soft eraser.                          |
|                                                                                                    | Charging cradle is<br>plugged into an electrical<br>outlet controlled by a<br>switch. | Plug charging cradle<br>power supply into an outlet<br>not controlled by a switch.                                                                                                    |
|                                                                                                    | Handset battery is<br>defective or dead.                                              | If you have a fully charged<br>(14 hours) spare battery,<br>use it to replace the<br>battery in the handset. Or,<br>order a new battery. If the<br>Charge LED still does not<br>light, call for help.*                                     |
| Spare Charge LED<br>on charging cradle<br>does not light when<br>spare battery is<br>placed in charging<br>cradle battery com-<br>partment. | Spare battery is not<br>seated properly in<br>charging cradle battery<br>compartment. | Make sure spare battery is<br>seated properly in the<br>charging cradle compart-<br>ment. Also check that<br>there are no obstructions<br>on the battery or charging<br>cradle contacts. Try clean-<br>ing contacts with a soft<br>eraser. |
|                                                                                                    | Spare battery is defective<br>or dead.                                                | <ul> <li>Swap the spare battery<br/>with the handset battery to<br/>see if the Spare Charge<br/>LED lights. If it lights, order<br/>a new battery to replace<br/>the spare. If it does not<br/>light, call for help.*</li> </ul>           |

\* See-front panel of this Quick Reference.

| Symptom                                                                                                    | Possible Causes                                                                                                    | Possible Solutions                                                                                                    |
|----------------------------------------------------------------------------------------------------|----------------------------------------------------------------------------------------------------|----------------------------------------------------------------------------------------------------|
| After pressing<br>[ <u>On/Off</u> ], the handset<br>beeps and <b>RANGE</b><br>shows in the hand                                                                                                    | <ul> <li>Handset is out of range<br/>of its matching radio<br/>module.</li> </ul>                                         | Move the handset closer<br>to the radio module.                                                                              |
| set display.                                                                                                    | An electrical device may<br>be interfering with your<br>communications link.                                              | Remove interfering device<br>or power it off, or move<br>handset to another<br>location.                                     |
| No ring on incoming call, <b>RANGE</b> appears in handset display.                                                                                                    | Handset is out of range of its matching radio module.                                                                     | Move the handset closer to the radio module.                                                                                 |
| While talking and<br>walking, the handset<br>beeps and <b>RANGE</b><br>flashes in the hand-<br>set display.                                                                                                    | You are approaching an out of range condition.                                                                            | Move back towards the handset's matching radio module until the display stops showing <b>RANGE</b> .                         |
| While talking and<br>walking, the handset<br>beeps and <b>RANGE</b><br>flashes in the hand-<br>set display. You keep<br>walking away from<br>the handset's match-<br>ing radio module, the<br>display goes blank,<br>and your call appears<br>to be disconnected. | You are out of range of<br>the radio module. YOUR<br>CALL HAS NOT BEEN<br>DISCONNECTED. IT<br>HAS BEEN PLACED ON<br>HOLD. | Move back towards the<br>radio module. Press [ <u>On/Off</u> ],<br>then proceed as you would<br>for any call placed on Hold. |
| After placing a call<br>on Hold, you walk<br>further away from<br>the handset's match-<br>ing radio module.<br>Your handset beeps,<br>the handset display<br>flashes <b>RANGE</b> , and<br>your call appears to<br>be disconnected.                               | You are out of range of the<br>radio module. YOUR<br>CALL HAS NOT BEEN<br>DISCONNECTED. IT<br>IS STILL ON HOLD.           | Move back towards the radio module. Press [ <u>On/Off</u> ], then proceed as you would for any call placed on Hold.          |

| Symptom                                                                       | Possible Causes                                                                                                    | Possible Solutions                                                                                                    |
|-------------------------------------------------------------------------------|----------------------------------------------------------------------------------------------------|----------------------------------------------------------------------------------------------------|
| Range for calls is lower than expected.                                       | There are environmental limitations.                                                                                                    | <ul> <li>Reinstall the radio module<br/>or carrier assembly as<br/>high as possible on the<br/>wall and away from metal<br/>obstructions.</li> </ul>                                                                                                    |
|                                                                               |                                                                                                    | <ul> <li>Eliminate any possible<br/>interfering devices (micro-<br/>waves) between the radio<br/>module or carrier assembly<br/>and your handset.</li> </ul>                                                                                                   |
|                                                                               |                                                                                                    | Turn off or unplug nearby<br>equipment (computer,<br>modem) to see if it is<br>causing interference. If it<br>is, make sure it is on a dif-<br>ferent power line or move<br>it further away from the<br>handset, radio module, or<br>carrier assembly.         |
| Handset range and<br>voice quality are not<br>as good as they<br>were before. | A competing radio device<br>may have been installed in<br>the area.                                                                        | Place the handset in<br>Wireless Test Mode as<br>described on page 10. If the<br>signal strength and voice<br>quality readings are low,<br>look for a newly installed<br>radio device nearby.<br>Remove it or move your<br>handset's matching radio<br>module. |
| Volume is too low at<br>any setting and there<br>is noise on the line.        | <ul> <li>Handset or radio module<br/>may not be working<br/>properly.</li> </ul>                                                           | <ul> <li>Place the handset in<br/>Wireless Test Mode and<br/>determine sound clarity as<br/>described on page 10. If<br/>the dial tone is clear and<br/>strong, the handset and<br/>radio module are OK.</li> </ul>                                            |
|                                                                               | <ul> <li>The connection between<br/>the radio module or<br/>carrier assembly and<br/>switch/control unit may<br/>not be proper.</li> </ul> | Check the connection<br>between the radio module<br>or carrier assembly and<br>the switch/control unit.                                                                                                    |
|                                                                               | <ul> <li>Telephone line may be<br/>producing noise.</li> </ul>                                                                             | <ul> <li>Report line trouble to your<br/>local phone company.</li> </ul>                                                                                                    |

| Symptom                                                                                                    | Symptom Possible Causes Possible Solution                                                                                                    |                                                                                                    |
|----------------------------------------------------------------------------------------------------|----------------------------------------------------------------------------------------------------|----------------------------------------------------------------------------------------------------|
| Handset does not<br>respond to repeated<br>[ <u>On/Off</u> ] button<br>presses.                                                                                                    | There was a recent<br>occurrence of lightning,<br>or a power failure.                                                                                              | <ul> <li>Remove battery from<br/>handset for 10 seconds,<br/>then replace it.</li> <li>Check to see if the radio<br/>module or carrier<br/>assembly is receiving<br/>power.</li> </ul>                                                                                                    |
| Your business has 2<br>or more wireless<br>phones installed and<br>all handsets seem to<br>have developed inter-<br>ference problems at<br>the same time.                                                        | There was a recent<br>occurrence of lightning,<br>or a power failure.                                                                                              | Unplug the carrier<br>assembly's power cord<br>from the electrical outlet.<br>Wait 10 seconds, then<br>reconnect the power cord<br>to the outlet.                                                                                                    |
| Your business has 2<br>or more wireless<br>phones installed and<br>you (a) cannot deter-<br>mine which radio<br>module corresponds<br>to your handset or<br>(b) are confused<br>about which handset<br>is yours. | Handsets have been<br>mixed up.                                                                                                    | Place the handset in<br>Wireless Test Mode and<br>determine the terminal<br>identification number as<br>described on page 11. This<br>is the slot number of the<br>radio module in the carrier<br>assembly that corresponds<br>to the handset, and it is the<br>terminal identification<br>number of the handset. |
| Handset range and/<br>or voice quality is not<br>as good as expected<br>in multiple carrier<br>assembly<br>installation.                                                                                         | <ul> <li>Coverage zones of carriers overlap.</li> <li>You moved into the coverage zone of another carrier.</li> </ul>                                              | <ul> <li>Reinstall one of the carriers so the coverage zones do not overlap.</li> <li>Move back towards the handset's matching radio module.</li> </ul>                                                                                                    |
| You are on a call and<br>you hear radio<br>interference when<br>another call rings.                                                                                                    | System in Key Mode has<br>all lines set to ring. An<br>incoming call "wakes up"<br>all of the other radio<br>modules at the same time<br>to ring the other phones. | Program some of the<br>wireless phones for<br>Delayed Ring or No Ring.                                                                                                    |

Steps 2 through 5 can be performed in any order, and you can press [<u>On/Off</u>] to exit at any time.

#### NOTE:

Ignore anything that displays if you press [<u>4</u>] or [<u>5</u>] while in Wireless Test Mode. These displays are for AT&T Technicians' use only.

- 1. To enter Wireless Test Mode:
  - a. With the handset turned off, press [<u>9</u>] for at least 5 seconds.
  - b. While still holding [<u>9</u>], press [<u>On/Off</u>]. **T** appears in the display. You hear 2 beeps, then simulated dial tone.
- 2. To determine **sound clarity**, listen to the simulated dial tone as you walk around. A clear, strong tone indicates good sound clarity.
- 3. To determine **signal strength**, press [<u>1</u>]. The display shows a number from 1 to 10. The higher the number the stronger the signal, as shown in the table below:

| Display Number | Signal Strength Is             |
|----------------|--------------------------------|
| 10             | Strong/almost error free       |
| 9              | Strong/almost error free       |
| 8              | Strong/almost error free       |
| 7              | Very good/some errors          |
| 6              | Very good/some errors          |
| 5              | Good/more errors               |
| 4              | Good to Fair/more errors       |
| 3              | Fair/more errors               |
| 2              | Near end of range              |
| 1              | Near end of range/loss of link |

### Wireless Test Mode

4. To determine **voice quality**, press [2].

The display shows a number from 1 to 10. The higher the number the better the voice quality, as shown in the table below:

| Display Number | Voice Quality Is                            |
|----------------|---------------------------------------------|
| 10             | Very good                                   |
| 9              | Very good                                   |
| 8              | Errors, but not noticeable in normal speech |
| 7              | Errors, but not noticeable in normal speech |
| 6              | Noticeable noise                            |
| 5              | Noticeable noise                            |
| 4              | Noisy but intelligible speech               |
| 3              | Noisy but intelligible speech               |
| 2              | Garbled speech                              |
| 1              | Unintelligible speech                       |

5. To determine the **terminal identification number**, press [<u>3</u>].

The display shows a number from 1 to 6. This is the handset's identification number and the carrier assembly slot in which the matching radio module resides.

6. To exit Wireless Test Mode, press [<u>On/Off</u>].

Your wireless phone is compatible with the communications systems listed below. To use your phone, follow the programming and call handling instructions that come with your communications system for the specific phone identified below.

- PARTNER<sup>®</sup> systems: the MLC-6 Cordless Telephone; the MDW 9000 is fully compatible with the PARTNER family of communications systems.
- MERLIN<sup>®</sup>, MERLIN Plus, and MERLIN II systems: a 5-button phone.
- MERLIN LEGEND<sup>®</sup> systems: a 10-button ATL set.
- System 25: a 10-button ATL set.
- System 75, System 85, and DEFINITY systems\*: a 7303s set.

Carefully note the functional differences between your wireless phone and the one identified above, as described in the following sections.

#### **Entering Station Programming Mode**

On all PARTNER, MERLIN, and MERLIN LEGEND systems:

- To enter programming mode, turn on the handset, press [<u>Intercom</u>], then press [<u>Feat</u>] followed by [<u>o</u>] [<u>o</u>].
- To exit programming mode, press [<u>*Feat*</u>] followed by [<u>o</u>] [<u>o</u>] or turn off the handset.

#### NOTE:

The above instructions do not apply on System 25, System 75, System 85, and DEFINITY systems. On those systems, features are assigned by the system administrator.

<sup>\*</sup> For DEFINITY G3V3 systems, you can administer the system for the MDW 9000 telephone (rather than a 7303s set) and follow the user's instructions in the MDW 9000 Wireless Telephone User's Guide, order number 555-230-768.

#### **Programming System Features**

#### PARTNER Systems:

PARTNER II and PARTNER Plus system buttons should be assigned as follows; 1, 2, 3, and 4 are line *or* feature buttons (for a PARTNER system, buttons 1 through 4 are line only):

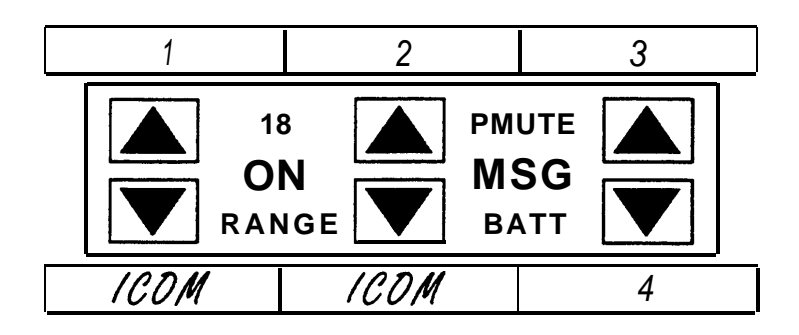

#### **MERLIN Systems:**

- It is recommended that you use MERLIN 206/410/820 systems installed with Feature Package 2 with your wireless phone.
- On MERLIN II and MERLIN LEGEND systems, you must connect your wireless phone to an available jack on either a 408 outside line/analog telephone module or a 008 analog telephone module.
- You must disable the Voice Announce feature. This phone does not have a speaker function.
- The wireless phone should not be assigned to a paging group.
- To program the Ringing Option feature, use the "arrow" and "rectangle" indicators in the display as the equivalent of red and green LEDs, respectively.
- For MERLIN II system users, if you program an Auto Intercom button, idle line preference must be set to intercom.
- If any of your incoming lines has the call waiting feature, program the Recall feature on one of the programmable buttons and press it before you pick up a waiting call. You can dial #50 before you pick up a waiting call on the follow ing: MERLIN 206/410/820 systems only with Feature Package 2, and all MERLIN Plus, MERLIN II and MERLIN 1030/3070 systems. Pressing [On/Off] will disconnect the call.

MERLIN 206/410/820 and MERLIN Plus system buttons should be assigned as follows; 2, 3, 4, and 5 are line or feature buttons:

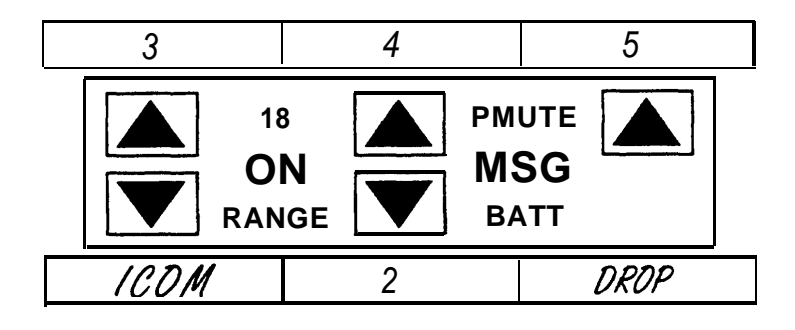

- To use MERLIN LEGEND system feature codes with this phone, program the top right-hand button as a System Feature button. This will permit you to use the wide array of LEGEND system features by turning the set on, pressing the System Feature button, and dialing the appropriate "\*" code number. Your wireless phone's [<u>Feat</u>] button only allows you to enter programming mode. It does not work when using the MERLIN LEGEND system features.
- MERLIN 1030/3070, MERLIN II, and MERLIN LEGEND system buttons should be assigned as follows; 3, 4, and 5 are line *or* feature buttons:

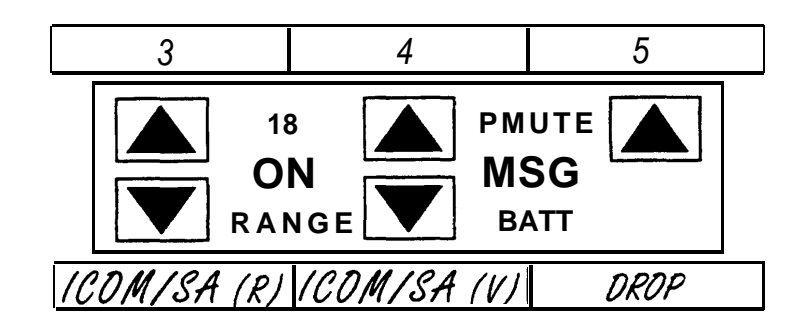

#### System 25:

- For Releases 1, 2, and 3, this phone must be administered as a 10-button MERLIN set (type 303).
- Either a TN762B Hybrid pack or a ZTN79 ATL pack must be used to connect the switch and the MDW 9000 telephone.
- Assigning features may be done **only** by the system administrator.
- Use the following features with caution:

Automatic Intercom, Bridging, Coverage, Direct Station Selection, Personal Line, Pooled Facility, Send All Calls (use with single ring reminder).

Since these features provide visual indication that the feature is on, be aware that if you turn off the handset when using that feature, you may forget that the feature is on.

- Do not assign the following features: Auto Answer, Scroll, Inspect, Directory, Next, Local, Call, and Manual Callback Queuing.
- If programming the Flex DSS or Repertory Dial feature, dial the number to be recorded and push the button you are assigning to the feature. You will receive 3 short beeps and a dial tone to confirm programming.
- If you are programming numbers for the Station Speed Dial feature, dial the numbers to be stored then dial the Personal Speed Dialing code (#20 through #39), including the #. Listen for a confirmation tone followed by a dial tone.
- System 25 buttons should be assigned as follows; 7, 8, 9, 10, and 11 are system access *or* feature buttons:

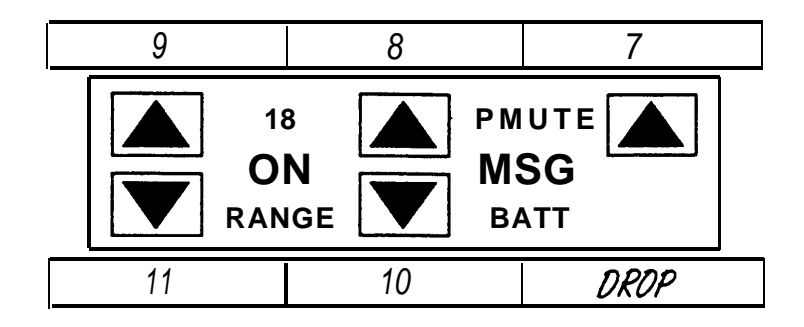

#### System 75, System 85, and DEFINITY Systems:

This phone must be administered as a 7303s Hybrid terminal for the following systems:

- System 75 R1V1, R1V2, and R1V3
- System 85 R2V1, R2V2, R2V3, and R2V4
- DEFINITY G1 (R1V4)
- DEFINITY G2 G2.1 and G2.2 (R2V5, R2V6)
- DEFINITY G3 Version 1 (R1V5)
- DEFINITY G3 Version 1.1 and Version 2

Native terminal administration is provided in DEFINITY G3 Version 3.

On the older switch types that do not accommodate Universal modules (System 85 - R2V1, R2V2, R2V3, and R2V4), an ANN17B Hybrid pack in conjunction with a DS-1 carrier must be used to connect the switch and this phone. On the newer switches that accommodate Universal modules:

- System 75 R1V1, R1V2, and R1V3
- DEFINITY G1 (R1V4)
- DEFINITY G3 Version 1 (R1V5)
- DEFINITY G3 Version 1.1 and Version 2
- DEFINITY G3 Version 3

a TN762B Hybrid pack must be used with the Universal carrier for this purpose. Depending upon the actual hardware configuration, DEFINITY G2 - G2.1 and G2.2 may utilize either an ANN17B or TN762B pack. In either case, the latest vintage packs are recommended.

When using DEFINITY G2.1 and G2.2, General Terminal Administration (GTA) may be used to set up "custom" set types so that administration may be done using that custom set type.

Set administration and button feature assignment may be done **only** by the system administrator. It is recommended not to use a feature that requires visuals (the LCD feature indicator) to be updated while the set is off. Also, since some features, such as Send All Calls, provide visual indication that the feature is on, be aware that if you turn off the handset when using that feature, you may forget that the feature is on.

System 75 and DEFINITY G1 and G3 system buttons should be assigned as follows; 1, 2, 3, 4, and 5 are line *or* feature buttons:

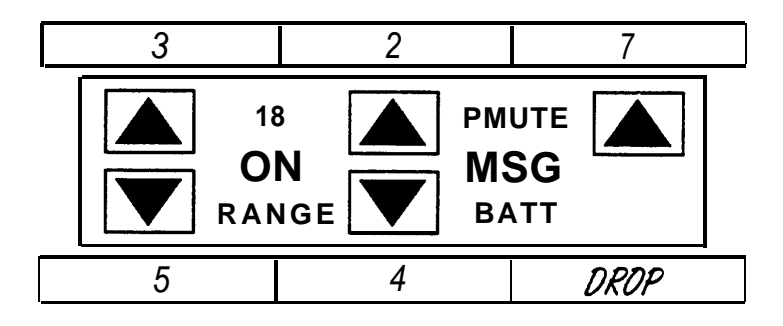

System 85 and DEFINITY G2 system buttons should be assigned as follows: 3, 4, 5, 6, and 7 are line *or* feature buttons:

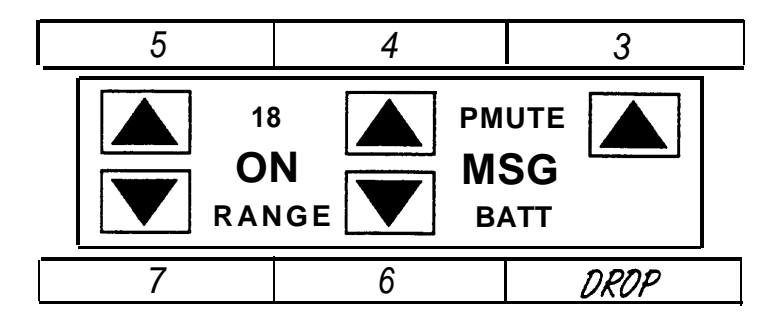

## Notes

PARTNER, MERLIN, MERLIN LEGEND, and DEFINITY are registered trademarks of AT&T.

AT&T 503-801-110 Comcode 107168908

Issue 2 (January 1995) Copyright © 1995 AT&T

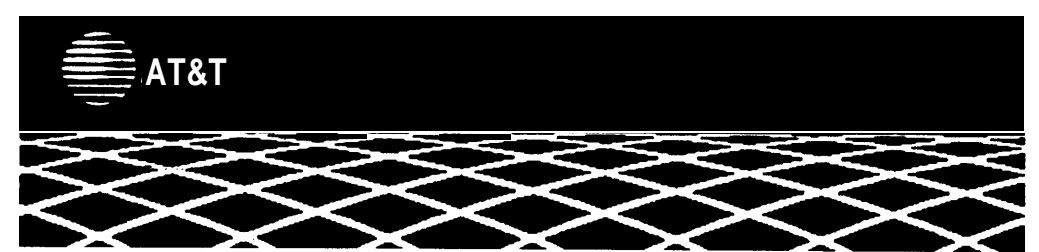